### Ecotek presentation of SOUTH COAST AIR QUALITY MANAGEMENT DISTRICT

### Advanced Emissions Inventory Web Tool Based on Permit Profile and Device level to Streamline Reporting of Point Sources Criteria, Toxics, and GHG Emissions

Natasha Meskal, Ecotek August 17, 2017

# Background

### **Under AER Program:**

- >2,000 facilities required to report their annual criteria and toxics emissions
- Emission fees in accordance with SCAQMD Rule 301(e) requirements
- Consolidation of AB 2588 toxics emission inventory reporting requirements into the AER program (~ 177 toxics compounds)
- Using SCAQMD Web-Based Emission Reporting Tool

# **AER Program Overview**

### SCAQMD:

- Develop Inventory for both Criteria & Toxics
- Conduct Audits & De-aggregate Data
- Use collected data for:
  - Compliance verification
  - AQMP and rule development
  - Planning and engineering
  - Additional Programs (Title V and RECLAIM)
  - Revenue projection

## AER Program Overview Cont.

- Facilities report annual emissions from permitted and nonpermitted equipment / processes
- Facilities pay emission fees for total emissions that exceeded the thresholds for both Criteria & Toxics
- Facilities report additional toxics, location and receptor info if subject to quadrennial AB2588 reporting
- Reporting based on permit profile and device based

# **Web-Based Reporting Tool**

- Optimized and integrated the emission inventory
- Improved data quality and transparency
- Reduces staff time and resources
- Reporting based on permit profile and device bases allows for increased data sharing and utilization among departments

# **Main AER Tool Features**

- Import Last Year
- All emissions (Criteria, TAC/ODC and optional GHGs) are displayed on the same screen
- Built-in parameters for unique emission calculation methodologies
- Data Validation
- Upload supporting documentation
- Conversion calculator
- References for summaries
- Virtual grouping for selected identical sources

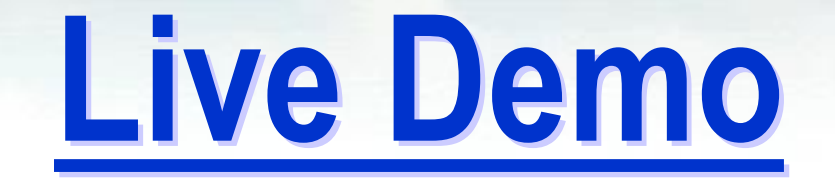

## **AER Home**

### New user: Complete a one time registration Registered User: Login

South Coast ACMD Air Quality Management District

### Welcome to South Coast AQMD Annual Emissions Reporting (AER)

### About AQMD Annual Emissions Reporting (AER)

The South Coast Air Quality Management District's (AQMD's) Annual Emission Reporting (AER) program was developed to track emissions of air contaminants from permitted facilities. Emission fees are also assessed based on reported data. The data collected by AER is used to update the comprehensive emissions inventory for the AQMD, which includes Orange County, the non-desert portions of Los Angeles and San Bernardino counties, and the Riverside county areas west of the Palo Verde Valley.

This annual emissions inventory of pollutants and source categories is essential to effectively design and evaluate clean air strategies to comply with state and federal public health standards.

The AER is required for all facilities subject to Rule 301(e) and 301(l)(10). Additional information on the AER Program can be found at www.aqmd.gov/aer/aer.html

| User Login |         |  |
|------------|---------|--|
| Username:  |         |  |
| Password:  |         |  |
|            | Sign In |  |

Forgot your username or password? Click here to reset your password.

You are not logged in.

(?)

New User? Complete a one-time registration process.

### **Register here**

After establishing a user account, you can access and update the AERs for your facility(ies) using AQMD-assigned access pin codes.

### Notice

All information entered on this computer system may be monitored, recorded, read, copied, and disclosed by and to authorized personnel for official purposes. Access or use of this computer system by any person, whether authorized or unauthorized, constitutes consent to these terms.

## **User Registration**

Complete User Registration and click on Sign Up. Receive an email to the registered address with a link that requires a click to confirm your email and automatically log you in.

| AER Home Access Facili                                 | ty 🖶 😨                                                                                                    |
|--------------------------------------------------------|----------------------------------------------------------------------------------------------------|
| User Registration                                      | 1                                                                                                    |
| Complete the information<br>and direct user back to Al | i below. Fields with <sup>*</sup> are mandatory. Upon "Sign Up", a link will be sent to the registered email box for confirmation<br>ER Program home page. |
| User Profile                                           |                                                                                                    |
| Username                                               | •                                                                                                    |
| E-mail                                                 | *                                                                                                    |
| Title                                                  |                                                                                                    |
| First Name                                             | •                                                                                                    |
| Last Name                                              | * · · · · · · · · · · · · · · · · · · ·                                                                                                    |
| Password                                               | •                                                                                                    |
| Confirm Password                                       | •                                                                                                    |
| Work Address                                           |                                                                                                    |
| Company                                                | * · · · · · · · · · · · · · · · · · · ·                                                                                                    |
| Street Direction                                       | $\checkmark$                                                                                                    |
| Street Number                                          |                                                                                                    |
| Street Name                                            | •                                                                                                    |
| Street Suffix                                          | $\checkmark$                                                                                                    |
| Suite                                                  |                                                                                                    |
| City                                                   |                                                                                                    |
| State                                                  | California                                                                                                    |
| Zip                                                    | •                                                                                                    |
| Zip Four                                               |                                                                                                    |
| Work Phone                                             |                                                                                                    |
| Phone Number                                           | ( ) * Ext.                                                                                                    |
| Fax Number                                             |                                                                                                    |
|                                                        |                                                                                                    |
| Sign Up                                                | Cancel                                                                                                    |

# **Enter Facility ID & PIN**

Once logged-in, the screen below is displayed. To access a facility, enter Facility ID and the PIN code provided by AQMD.

| South Coast                                                                                                    | TEST<br>Logout   Edit Profile |
|----------------------------------------------------------------------------------------------------|-------------------------------|
| Air Quality Management District                                                                                                    |                               |
| AER Home Access Facility                                                                                                    | 🖶 🕐                           |
| Access Facility<br>Please enter a facility ID# and PIN code to access facility detail<br>information. Alphanumeric PIN is issued by the SCAQMD to specific<br>facility and must be typed exactly as presented.<br>If you need assistance on locating the PIN, please contact AER Support by<br>email at aer@aqmd.gov or Hotline at (909)396-3660.<br>Facility ID: 999921 |                               |
| Facility PIN:                                                                                                    |                               |
| Access Facility                                                                                                    |                               |
|                                                                                                    |                               |

## **Select Reporting Year**

### Click Open to access selected facility and start the reporting process.

| AER Home Browse Facilities Access Facility Facility Home                                                                                                    | 👗 🚔 🔒 🕐                                                                                                    |
|----------------------------------------------------------------------------------------------------|----------------------------------------------------------------------------------------------------|
| Select Reporting Year                                                                                                    | Access Different Facility                                                                                                    |
| Facility Information         Facility ID:       999921         Facility name: ABC         Address:       123 1st         City:       LOS ANGELES         ZIP:       90063         Please select a reporting year from the list below (by clicking on the "OPEN" button for desired reporting year) in order to begin using the AER Program.         If you do not see the reporting period you want to work on, please contact AQMD AER Hotline at 909-396-3660 or aer@aqmd.gov.         Year       Status         Deadline       Submittal Date         2013       WorkInProgress         3/4/2015       Open         2015       WorkInProgress         3/1/2016       Open         2016       Available         3/2/2017       Open | Please enter a facility ID# and PIN code to access facility detail<br>information. Alphanumeric PIN is issued by the SCAQMD to specific<br>facility and must be typed exactly as presented.<br>If you need assistance on locating the PIN, please contact AER Support by<br>email at aer@aqmd.gov or Hotline at (909)396-3660.<br>Facility ID:<br>Facility PIN:<br>Access Facility |
| AQMD web site Home   AER Web Site   Submit qu                                                                                                    | uestion/comment   Ecotek Web Site   Report a Bug                                                                                                    |

## **AER Tool Main Sections**

The AER Tool has 4 main sections that have to be completed in the following order:

- **1.** Facility Information
- 2. Build Reporting Structure
- **3. Report Process/Emissions**

### 4. Summaries

These sections are accessible from a menu on the left, and from "Facility Home" page.

## **AER Report Overview**

- 1) First click on "Import Last Year" to import the Emission Sources or bring most of the data if you used this tool last year.
- 2) To start the reporting/updating process, first provide general Facility Information in "Facility Information" section.
- 3) Next, specify the combustion fuels used at your facility and set-up emission sources in "Build Reporting Structure" section, prior to identifying your processes and reporting your emissions.

## **AER Report Overview Cont.**

- 4) Then, proceed to "Report Process/Emissions" section to enter throughput data and calculate emissions for each device and process.
- 5) Finally, select "Summaries" to view emissions results and associated fees.
- 6) Run "Data Validation" and make sure there are no Errors
  - If errors displayed, click on the link provided to resolve errors
  - If warning displayed, click on the link provided to check the data entered

## **AER Report Overview Cont.**

- 7) Upload supporting documentation if desired
- 8) Submit the report through "Report Submission"
- 9) Print Submittal forms (including Submittal Conformation) to be sent to AQMD
- **10)** Save "Excel Report" for your record
- 11) Print "Facility Report" for your record
- 12) Sign Signature Sheet, attach other submittal forms and check for fee due (if any), and mail to SCAQMD

## **Facility Home Page**

Click on <u>"Import Last year</u>" link to import emission sources or most of the data if you used this

tool last year

|                                                                                                    |                                                                                                    | TEST<br>Lopout I Edit Profile                                                                                                    |  |  |  |
|----------------------------------------------------------------------------------------------------|----------------------------------------------------------------------------------------------------|----------------------------------------------------------------------------------------------------|--|--|--|
| South Coast                                                                                                    | ast                                                                                                    |                                                                                                    |  |  |  |
| AQMD Air Qualit                                                                                                    | y Management District                                                                                                    |                                                                                                    |  |  |  |
| AER Home Access Facility                                                                                              | Facility Home                                                                                                    |                                                                                                    |  |  |  |
|                                                                                                    |                                                                                                    | Facility ID: 999921 · ABC · Reporting period: 2016                                                                                                    |  |  |  |
| Facility ID: 999921<br>Facility Information<br>Build Reporting Structure<br>Combustion Fuels<br>Emission Sources (ES) | This is the Facility Home Page we<br>Instructions please click on Help<br>this page by clicking on Section of<br>Click here to Import Last Y                                                                                                    | nich specifies the main elements of the AER Program. For detail<br>Icon. The main AER elements are accessible on menu on the left, and on<br>name below.<br>ear information |  |  |  |
| Report Process/Emissions                                                                                              | STEP 1) Facility Information                                                                                                    | OPEN                                                                                                    |  |  |  |
| Summaries<br>Data Validation<br>Print Facility Report<br>Excel Reports                                                | This section contains your facility operating schedule and contact in changes. Start Here                                                                                                    | 's general information such as business classification, business location,<br>nformation. You can also inform AQMD about your business operating status                     |  |  |  |
| Report Submission                                                                                                    | STEP 2) Build Reporting Structure OPE                                                                                                    |                                                                                                    |  |  |  |
|                                                                                                    | This section is for specifying combustion fuels used in your facility as well as identifying and/or adding emission sources for your facility to the pre-loaded facility permit profile.                                                         |                                                                                                    |  |  |  |
|                                                                                                    | STEP 3) Report Process / Emissio                                                                                                    | IIS OPEN                                                                                                    |  |  |  |
|                                                                                                    | This section contains worksheets for reporting your processes, throughput (usage of materials/fuels), emission factors, and other activity data, and calculating emissions for all emissions sources identified in "Set-up Reporting Structure". |                                                                                                    |  |  |  |
|                                                                                                    | STEP 4) Summaries                                                                                                    | OPEN                                                                                                    |  |  |  |
|                                                                                                    | This section allows you to review<br>emission sources. This section als                                                                                                    | the resulting emissions from your facility's permitted and non-permitted<br>o includes detailed report on all fees and amount due.                                          |  |  |  |

# Facility Home Page (cont.)

### **Click on Start Here** button to start reporting/updating

|                                                                        | South Coa<br>Air Quality                 | ist<br>⁄ Managema                                       | TEST<br>Logout   Edit Profile<br>ent District                                                                                                    |            |
|------------------------------------------------------------------------|------------------------------------------|---------------------------------------------------------|----------------------------------------------------------------------------------------------------|------------|
| AER Home                                                               | Access Facility                          | Facility Home                                           |                                                                                                    | ?          |
|                                                                        |                                          |                                                         | Facility ID: 999921 · ABC · Reporting period: 2                                                                                                    | 016        |
| Facility<br>Facility Info<br>Build Repor                               | ID: 999921<br>ormation<br>ting Structure | This is the Fact<br>Instructions pluthis page by cl     | lity Home Page which specifies the main elements of the AER Program. For detail<br>ease click on Help Icon. The main AER elements are accessible on menu on the left, and<br>icking on Section name below. | on         |
| Combustie<br>Emission S                                                | on Fuels<br>Sources (ES)                 | Click here to                                           | Dimport Last Year Information                                                                                                    |            |
| Report Proc                                                            | ess/Emissions                            | STEP 1) Facility                                        | / Information                                                                                                    | OPEN       |
| Summaries<br>Data Validation<br>Print Facility Report<br>Excel Reports |                                          | This section corr<br>operating scheo<br>changes. Star   | itains your facility's general information such as business classification, business location,<br>ut and contact information. You can also inform AQMD about your business operating st<br>t Here          | ,<br>tatus |
| Report Subr                                                            | mission                                  | STEP 2) Build R                                         | eporting Structure                                                                                                    | OPEN       |
|                                                                        |                                          | This section is f<br>emission source                    | or specifying combustion fuels used in your facility as well as identifying and/or adding<br>s for your facility to the pre-loaded facility permit profile.                                                |            |
|                                                                        |                                          | STEP 3) Report                                          | Process / Emissions                                                                                                    | OPEN       |
|                                                                        |                                          | This section cor<br>emission factor:<br>"Set-up Reporti | itains worksheets for reporting your processes, throughput (usage of materials/fuels),<br>s, and other activity data, and calculating emissions for all emissions sources identified in<br>ng Structure".  | 1          |
|                                                                        |                                          | STEP 4) Summa                                           | ries                                                                                                    | OPEN       |
|                                                                        |                                          | This section all<br>emission source                     | ows you to review the resulting emissions from your facility's permitted and non-permitte<br>s. This section also includes detailed report on all fees and amount due.                                     | ed         |
|                                                                        |                                          |                                                         |                                                                                                    |            |

AQMD web site Home | AER Web Site | Submit guestion/comment | Ecotek Web Site | Report a Bug

## **Facility General Information**

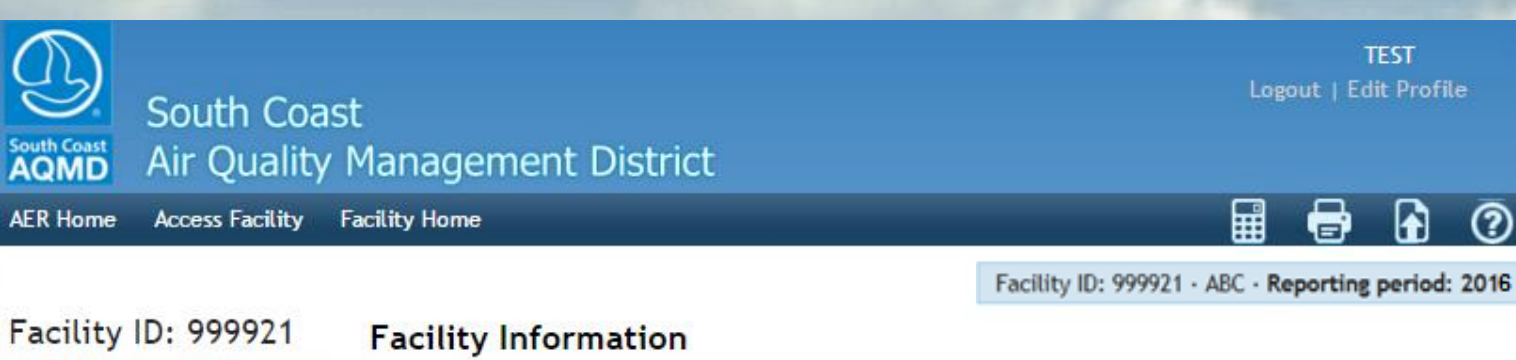

### Facility Information General Address Other Information Contacts **Operating Schedule** Status Update **Build Reporting Structure Combustion Fuels** Emission Sources (ES) **Report Process/Emissions** Summaries Data Validation **Print Facility Report** Excel Reports Report Submission

This section contains your facility's general information such as business classification, business location, operating schedule and contact information. You can also inform AQMD about your business operating status changes, such as location address change, provide status update, or request an exemption from future emission reports.

### **General Facility Info**

Address

| Facility ID             | 999921      |
|-------------------------|-------------|
| Reporting Year          | 2015        |
| RECLAIM                 | 1           |
| RECLAIM Designation     | R1N         |
| Title V                 | 1           |
| AB2588                  | 2           |
| - AB2588 Phase          | 1A          |
| - AB2588 Reporting Year |             |
| County                  | LOS ANGELES |
| Air Basin               | SOUTH COAST |
| Latitude                |             |
| Longitude               |             |

?

## **Facility General Information Cont.**

#### Facility Information

General Address Other Information Contacts Operating Schedule Status Update Build Reporting Structure Combustion Fuels Emission Sources (ES) Report Process/Emissions Summaries Data Validation Print Facility Report Excel Reports Report Submission

|  | Check | here | if | your | facility | produces | electricity |
|--|-------|------|----|------|----------|----------|-------------|
|--|-------|------|----|------|----------|----------|-------------|

 $\Box$  Check here to report fugitive emissions subject to Rule <u>1173</u> and/or <u>1176</u>.

 $\Box$  Check here for Small Business as defined in Rule <u>102</u>.

Check this box to report non-routine emissions such as Upsets, Break-down, Spills, Start-up, Shut-down, and Turn-around.

| _       |      |      |      |
|---------|------|------|------|
| <u></u> | m fr | 4    | -    |
| L.C)    |      | -101 | - 54 |
| ~~      |      |      |      |

Main Contact

| First Name  | John                   | *     |
|-------------|------------------------|-------|
| Last Name   | Smith                  | *     |
| Title       | VP                     |       |
| Telephone # | ( 111 ) 111-1111 * Ext | t. 11 |
| Fax #       | ( 111 ) 111-1112       |       |
| Email       | jsmith@abc.com         | *     |

### Preparer

🗹 Same as Main Contact

Authorized Facility Representative

Same as Main Contact

### Operating Schedule

| Average Hours Per Day  | 8  |  |
|------------------------|----|--|
| Average Days Per Week  | 5  |  |
| Average Weeks Per Year | 52 |  |

Save updated information

You must click the following button if changes in this form should be saved.

Click on Save, then Next and continue until you have completed all *sections* of "Facility Information" including "Status Update"

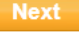

## **Facility General Information Cont.**

| South Coast<br>AQMD Air Quality                                                                                                    | st<br>Management District                                                                                                    | TEST<br>Logout   Edit Profile                            |                                                                           |
|----------------------------------------------------------------------------------------------------|----------------------------------------------------------------------------------------------------|----------------------------------------------------------|---------------------------------------------------------------------------|
| AER Home Access Facility                                                                                                    | Facility Home                                                                                                    | 🖩 🖶 🔂 🕐                                                  |                                                                           |
| Facility ID: 999921<br>Facility Information<br>General<br>Address<br>Other Information<br>Contacts<br>Operating Schedule<br>Status Update<br>Build Reporting Structure<br>Combustion Fuels | Form data is successfully saved. Facility Information Status Update Facility ID 999921 Facility Shutdown Change of Ownership                                                                                                   | 21 · ABC · Reporting period: 2016                        |                                                                           |
| Emission Sources (ES)<br>Report Process/Emissions<br>Summaries<br>Data Validation<br>Print Facility Report<br>Excel Reports<br>Report Submission                                           | <ul> <li>Change in Equipment Location</li> <li>Emissions are zero for this year's report, or emissions reduced by 50%</li> <li>Exemption Request</li> <li>Use of Alternative Calculation methodology</li> <li>Other</li> </ul> | The Next but<br>Update" page<br>"Combustion<br>Reporting | tton on "Status<br>e will take you to<br>Fuels" in "Build<br>g Structure" |
| ۵0MD 114                                                                                                    | Refund Request   Refund Amount \$ 1,500.00   Explanation                                                                                                    | d.<br>Next                                               | 20                                                                        |

## **Combustion Fuels**

Select all combustion fuels used in your facility on this screen. To add a fuel, click on Add New Fuel.

| South Coas                                                     | st                                                     | TEST<br>Logout   Edit Profile                 |                    |                                 |                |          |  |  |
|----------------------------------------------------------------|--------------------------------------------------------|-----------------------------------------------|--------------------|---------------------------------|----------------|----------|--|--|
| AQMD Air Quality                                               | Management Dis                                         | trict                                         |                    |                                 |                |          |  |  |
| AER Home Access Facility                                       | Facility Home                                          |                                               |                    | III                             | <b>a</b>       | ) ⑦      |  |  |
|                                                                |                                                        |                                               |                    | Facility ID: 999921 · ABC · F   | Reporting peri | od: 2016 |  |  |
| Facility ID: 999921                                            | Form data is successfu                                 | lly saved.                                    |                    |                                 |                |          |  |  |
| Facility Information<br>Build Reporting Structure              | Combustion Fuels Spec                                  | ification                                     |                    |                                 |                |          |  |  |
| Emission Sources (ES)<br>Report Process/Emissions<br>Summaries | Specify all the combustic<br>not include fuels used ex | n fuels (fuels being<br>cclusively in vehicle | g burned) u<br>s). | sed in your facility during the | e reporting ye | ar (do   |  |  |
| Data Validation<br>Print Facility Report                       | Add New Fuel                                           |                                               |                    |                                 |                |          |  |  |
| Excel Reports<br>Report Submission                             | Action Fuel Name                                       | HHV                                           | Default            | Comment                         | Data Sourc     | e Name   |  |  |
| hopere submission                                              | Open Distillate Fuel Oil No.<br>Open Propane           | 2 138.00<br>91.00                             | YES<br>YES         |                                 |                |          |  |  |
|                                                                |                                                        |                                               |                    |                                 |                | Next     |  |  |

## **Adding Combustion Fuel**

| South Coast<br>AQMD Air Quality I<br>AER Home Access Facility F | t<br>Management Disti<br>acility Home | TEST<br>Logout   Edit Profile<br>rict                     |  |  |  |  |  |  |  |  |  |
|-----------------------------------------------------------------|---------------------------------------|-----------------------------------------------------------|--|--|--|--|--|--|--|--|--|
|                                                                 |                                       | Facility ID: 999921 · ABC · Reporting period: 2016        |  |  |  |  |  |  |  |  |  |
| Facility ID: 999921                                             |                                       |                                                           |  |  |  |  |  |  |  |  |  |
| Facility Information                                            | Edit Compastion i dei Da              |                                                           |  |  |  |  |  |  |  |  |  |
| Build Reporting Structure                                       | Fuel                                  | Propane  *                                                |  |  |  |  |  |  |  |  |  |
| Combustion Fuels<br>Emission Sources (ES)                       | HHV                                   | ✓ Use Default<br>91.00 mmBtu/1000 gallon                  |  |  |  |  |  |  |  |  |  |
| Report Process/Emissions<br>Summaries<br>Data Validation        | Comment                               |                                                           |  |  |  |  |  |  |  |  |  |
| Print Facility Report<br>Excel Reports                          | Save or <u>Cancel</u>                 | Delete this combustion fuel                               |  |  |  |  |  |  |  |  |  |
| Report Submission                                               |                                       | Note: fuels used in Emission Processes cannot be deleted. |  |  |  |  |  |  |  |  |  |
| AQMD web                                                        | site Home   <u>AER Web Site</u>   S   | Submit guestion/comment   Ecotek Web Site   Report a Bug  |  |  |  |  |  |  |  |  |  |

# **Emission Sources (ES)**

- The New AER reporting system is based on "Device" level as Emission Source (ES):
  - For example: A permitted unit (1 A/N) consisting of a dryer and a printing press has to be reported as 2 devices (2 ES).
- List of permits and if available devices will be preloaded for each facility. If the list of devices is not available, first "Import Last Year", than enter any missing devices including permitted sources under appropriate application number (A/N) and non-permitted sources.

# **Emission Sources (ES)**

This screen displays a list of Application Numbers, and Devices if available from AQMD permitting Database. Each device has been assigned Emission Source (ES) ID.

| South Coa                                                             | TEST<br>Logout   Edit Profile                                                                                                    |          |
|-----------------------------------------------------------------------|----------------------------------------------------------------------------------------------------|----------|
| South Coast<br>AQMD Air Quality                                       | / Management District                                                                                                    | To add a |
| AER Home Access Facility                                              | Facility Home 📰 🖶 🙆                                                                                                    | new      |
|                                                                       | Facility ID: 999921 · ABC · Reporting period: 2016                                                                                                    | Emission |
| Facility ID: 999921                                                   | Build Reporting Structure                                                                                                    | Sourco   |
| Facility Information<br>Build Reporting Structure                     | Emission Sources (ES) Classification                                                                                                    |          |
| Combustion Fuels<br>Emission Sources (ES)<br>Report Process/Emissions | This section contains facility permit profile. Please make sure that every device has a specified Emission Source (ES). New emission sources can also be added.                                                                                                    | Add New  |
| Summaries<br>Data Validation                                          | EPA TANKS Software DATA IMPORT - <u>Click here</u> for more instructions.                                                                                                    | Emission |
| Print Facility Report<br>Excel Reports<br>Report Submission           | Displaying 36 emission sources. You can use filter to narrow down selection.                                                                                                    | Source   |
|                                                                       | A/N Permit NO<br>AER Device ID Permit Device ID                                                                                                    |          |
|                                                                       | Add New Emission Source                                                                                                    |          |
|                                                                       | Search: Print Preview                                                                                                    | ]        |
|                                                                       | Action A/N Permit Device ID Permit Equipment Description ID Permit Equipment Description ID Pe | e        |
|                                                                       | Open 537024 G123 D22 TANK CHROME PLATING ES38                                                                                                    | 21       |

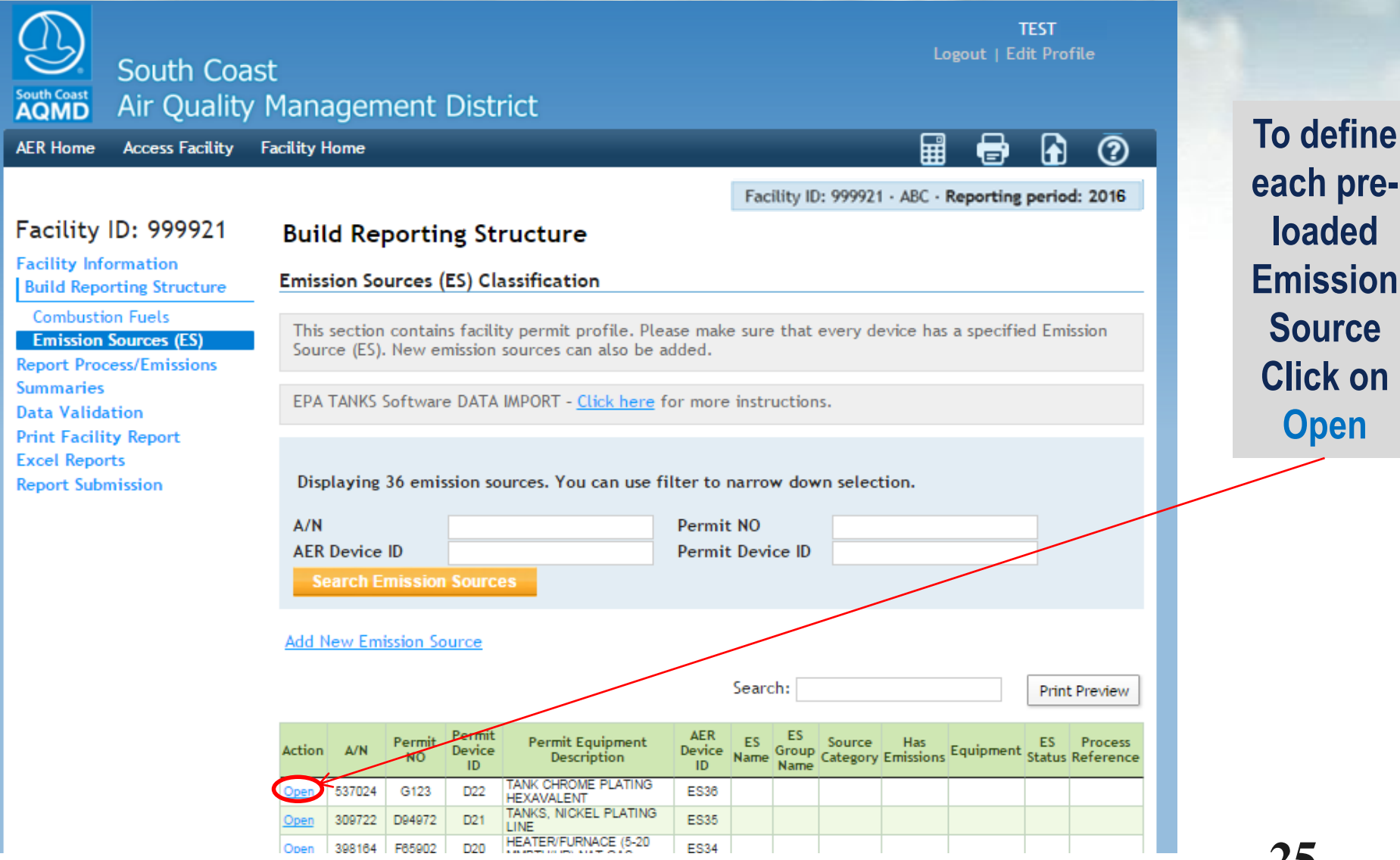

each preloaded Emission Source **Click on** Open

| South Coast<br>AQMD South Coa<br>Air Quality<br>AER Home Access Facility                                                                                                    | st<br>Management Disti<br>Facility Home                                                                                                    | TEST<br>Logout   Edit Profile<br>rict                                       | 3                                                                                                    |
|----------------------------------------------------------------------------------------------------|----------------------------------------------------------------------------------------------------|-----------------------------------------------------------------------------|----------------------------------------------------------------------------------------------------|
| Facility ID: 999921<br>Facility Information<br>Build Reporting Structure<br>Combustion Fuels<br>Emission Sources (ES)<br>Report Process/Emissions<br>Summaries<br>Data Validation<br>Print Facility Report<br>Excel Reports<br>Report Submission | Edit Emission Source<br>Providing correct informat<br>Permitted<br>Uploaded<br>A/N<br>Permit No<br>Permit Device ID<br>AER Device ID<br>ES Name<br>Operating ES Status<br>Comment<br>Emission Source Category<br>Design Capacity<br>Save or Save and re<br>Save and proceed to Pro<br>Optional: Save and Mark | ion and proper selection categories would help to classify emission source. | Provide a Name for<br>the ES. Then<br>select "ES Status"<br>to specify the<br>operating status.<br>Click on<br>Categorize<br>Emission Source<br>(See Next Slide) |

| South Coa<br>AQMI<br>AER Hor | 5 Air (                                                                                                    | Quality Man                                                                                                    | agement District                                                                        |                                                                                                    |                         | <b>h</b> ?                           | Click on the applicable                                                                                     |
|------------------------------|----------------------------------------------------------------------------------------------------|----------------------------------------------------------------------------------------------------|-----------------------------------------------------------------------------------------|----------------------------------------------------------------------------------------------------|-------------------------|--------------------------------------|----------------------------------------------------------------------------------------------------|
| Permitted<br>Yes             | A/N<br>312183<br>al Combus<br>allowing Equ<br>biler <10 M<br>biler 10-100<br>biler >100 M<br>ven 10-100 M<br>ven 10-100 M<br>ryer <10 M<br>ryer <10 M | Permit No<br>D96650<br>tion Equipment (e.<br>ipment:<br>MBTU/HR<br>MBTU/HR<br>MBTU/HR<br>MBTU/HR<br>MBTU/HR<br>MBTU/HR<br>MBTU/HR<br>MBTU/HR<br>MBTU/HR<br>MBTU/HR<br>MBTU/HR<br>MBTU/HR<br>00 MMBTU/HR<br>00 MMBTU/HR<br>00 MMBTU/HR<br>00 MMBTU/HR | g., boiler, dryer, oven, furn                                                           | Permit Equipment Description<br>ace, heater, afterburner, flare, kiln or<br>Heater <10 MMBTU/HR<br>Heater 10-100 MMBTU/HR<br>Space/Water heater - not rela<br>Afterburner <10 MMBTU/HR<br>Afterburner 10-100 MMBTU/HR<br>Afterburner >100 MMBTU/HR<br>Kilns<br>Incinerator<br>Flare<br>Charbroiler<br>Deep Fat Fryers<br>other | AER Device ID<br>ESnull | ES Name<br>Boiler 2<br>to select one | Emission<br>Source Group<br>Type for each<br>ES and select<br>the applicable<br>equipment type<br>then Save |
| cher                         | ked under                                                                                                    | Cateriory 7 belo                                                                                                    | w<br>ave or Save and return<br>ave and proceed to Process<br>Optional: Save and Mark as | to List of Emission Sources or<br>Reporting or <u>Cancel</u><br>Completed                                                                                                    | Sav                     | ve Cancel                            | 27                                                                                                    |

| South Coast<br>AQMD Air Qualit                                                                                                    | ast<br>y Management Dist                                                                                                    | TEST<br>Logout   Edit Profile<br>rict                                                                                                    |                                                                                                    |
|----------------------------------------------------------------------------------------------------|----------------------------------------------------------------------------------------------------|----------------------------------------------------------------------------------------------------|----------------------------------------------------------------------------------------------------|
| AER Home Access Facility                                                                                                    | Facility Home                                                                                                    | Facility ID: 999921 · ABC · Reporting period: 2016                                                                                                    | To choose to                                                                                                    |
| Facility ID: 999921<br>Facility Information<br>Build Reporting Structure                                                                         | Edit Emission Source<br>Providing correct informat                                                                                                    | tion and proper selection categories would help to classify emission source.                                                                                                    | define all<br>Emission<br>Sources prio                                                                                |
| Emission Sources (ES)<br>Report Process/Emissions<br>Summaries<br>Data Validation<br>Print Facility Report<br>Excel Reports<br>Report Submission | Permitted<br>Uploaded<br>A/N<br>Permit No<br>Permit Device ID<br>AER Device ID<br>ES Name<br>Operating ES Status<br>Comment<br>Emission Source Category<br>Design Capacity | <ul> <li>312183 312183 </li> <li>312183 </li> <li>D96650</li> <li>will be assigned upon saving</li> <li>Boiler 2</li> <li>Normal Operation </li> <li>External Combustion</li> <li>Categorize Emission Source *</li> <li>8,000000</li> <li>MILLION BTU PER HOUR </li> </ul> | to reporting<br>emissions<br>(Navigation path #1)<br>click on Save<br>and Return to<br>List of<br>Emission<br>Sources |
|                                                                                                    | Save or Save and r<br>Save and proceed to Pro<br>Optional: Save and Mar                                                                                                    | eturn to List of Emission Sources<br>or<br>cess Reporting or <u>Cancel</u><br>k as Completed                                                                                                    | 28                                                                                                    |

| South Coast<br>AQMD                      | South Coa<br>Air Quality                | st<br>Man         | ager                                                                                                    | men                         | t Dis                  | strict                     |            |                      |                           |                       |                        |                  | Logout                 | TEST<br>Edit Pro    | file                 |
|------------------------------------------|-----------------------------------------|-------------------|----------------------------------------------------------------------------------------------------|-----------------------------|------------------------|----------------------------|------------|----------------------|---------------------------|-----------------------|------------------------|------------------|------------------------|---------------------|----------------------|
| AER Home                                 | Access Facility                         | Facility          | Home                                                                                                    |                             |                        |                            |            |                      |                           |                       |                        |                  | ∎ 🖶                    |                     | 2                    |
|                                          |                                         |                   |                                                                                                    |                             |                        |                            |            |                      |                           | Facili                | ity ID: 999            | 921 · AB(        | · Reporti              | ng perio            | d: 2016              |
| acility                                  | D: 999921                               | Fo                | rm da                                                                                                    | ta is su                    | ccessf                 | ully saved.                |            |                      |                           |                       |                        |                  |                        |                     |                      |
| acility Info<br>Build Repor<br>Combustio | ormation<br>rting Structure<br>on Fuels | Bui               | ld Re                                                                                                    | port                        | ing s                  | Structure                  |            |                      |                           |                       |                        |                  |                        |                     |                      |
| Emission S<br>eport Proc                 | Sources (ES)<br>ess/Emissions           | Emis              | sion S                                                                                                    | ources                      | s (ES)                 | Classificatio              | n          |                      |                           |                       |                        |                  |                        |                     |                      |
| ummaries<br>ata Valida                   | tion                                    | This<br>Sou       | This section contains facility permit profile. Please make sure that every device has a specified Emission Source (ES). New emission sources can also be added. |                             |                        |                            |            |                      |                           |                       |                        |                  |                        |                     |                      |
| xcel Repor                               | y Report<br>ts                          | EPA               | TANKS                                                                                                    | Softw                       | are DA                 | TA IMPORT - <u>C</u>       | lick here  | for n                | nore i                    | nstruc                | tions.                 |                  |                        |                     |                      |
|                                          |                                         | Dis<br>A/N<br>AER | playing<br>Device<br>earch I                                                                                                    | g 37 en<br>e ID<br>Emission | nission                | sources. You               | can use    | filter<br>Pei<br>Pei | to na<br>rmit l<br>rmit l | nrrow<br>NO<br>Device | down sel               | ection.          |                        |                     |                      |
|                                          |                                         | <u>Aud 1</u>      | LOT EI                                                                                                    |                             | 200100                 | -                          |            |                      | S                         | earch                 | :                      |                  |                        | Prin                | t Preview            |
|                                          |                                         | Action            | A/N                                                                                                    | Permit<br>NO                | Permit<br>Device<br>ID | Permit Equip<br>Descriptio | ment<br>on | AER<br>Device<br>ID  | ES<br>Name                | ES<br>Group<br>Name   | Source<br>Category     | Has<br>Emissions | Equipment              | ES<br>Status        | Process<br>Reference |
|                                          |                                         | <u>Open</u>       | 312183                                                                                                    | D96650                      |                        |                            |            | ES37                 | Boiler<br>#2              |                       | External<br>Combustion | Y                | Boiler <10<br>MMBTU/HR | Work in<br>progress | Reference            |
|                                          |                                         | Open              | 537024                                                                                                    | G123                        | D22                    | HEXAVALENT                 | ATING      | ES36                 |                           |                       |                        |                  |                        |                     |                      |

Based on the Information provided in previous 2 screens, the application will populate the verview table to initiate the reporting process on the emissions worksheets. You can either ontinue defining the rest of your mission sources or ...

29

| South Coast<br>AQMD                                                                                          | South Coa<br>Air Quality                                                           | ast<br>y Management District<br>Facility Home                                                                                                    |                                                                                                    | lf yo                                                       |
|----------------------------------------------------------------------------------------------------|------------------------------------------------------------------------------------|----------------------------------------------------------------------------------------------------|----------------------------------------------------------------------------------------------------|-------------------------------------------------------------|
|                                                                                                    |                                                                                    |                                                                                                    | Facility ID: 999921 · ABC · Reporting period: 2016                                                                                                    | to re                                                       |
| Facility<br>Facility Info<br>Build Repo                                                                      | ID: 999921<br>ormation<br>rting Structure                                          | Edit Emission Source                                                                                                    | per selection categories would help to classify emission source                                                                                                  | pr<br>em                                                    |
| Combusti<br>Emission :<br>Report Pro<br>Summaries<br>Data Valida<br>Print Facili<br>Excel Repo<br>Report Sub | on Fuels<br>Sources (ES)<br>cess/Emissions<br>tion<br>ty Report<br>orts<br>mission | Permitted<br>Uploaded<br>A/N<br>Permit No<br>Permit Device ID<br>Permit Equipment Description<br>AER Device ID<br>ES Name<br>Operating ES Status<br>Comment<br>Emission Source Category<br>Equipment | 312183 D98650 D19 BOILER (5-20 MMBTU/HR) NAT GAS ONLY ES33 Boiler #2 Normal Operation External Combustion Categorize Emission Source Boiler <10 MMBTU/HR 9,00000 | imm<br>after<br>ea<br>(Naviga<br>click<br>and<br>to F<br>Re |
|                                                                                                    |                                                                                    | Save or Save and return to Lis<br>Save and proceed to Process Repo<br>Optional: Save and Mark as Comple                                                                                              | MILLION BTU PER HOUR  Select as Grouping Model  t of Emission Sources or or oring or Cancel eted                                                                 |                                                             |

u choose port your ocess issions ediately defining ch ES tion path #2), on Save Proceed rocess porting

| Sout         |                            | South (<br>Air Qua   | Coast<br>ality Ma | inagement                                 | : Distri     |               |               |                        |              | Logout   Ed            | TEST<br>it Profile  |                  |
|--------------|----------------------------|----------------------|-------------------|-------------------------------------------|--------------|---------------|---------------|------------------------|--------------|------------------------|---------------------|------------------|
| AER          | Home A                     | ccess Facil          | ity Facili        | ty Home                                   |              |               |               |                        |              | ₩ ₽                    |                     |                  |
|              |                            |                      | _                 |                                           |              |               |               | Facility               | ID: 999921 · | ABC · Reporting        | period: 2016        |                  |
| Fa           | cility ID                  | : 99992              | 21                | Form data is suc                          | cessfully sa | wed.          |               |                        |              |                        |                     |                  |
| Faci<br>Buil | ility Inform<br>d Reportin | ation<br>g Structure | B                 | uild Report                               | ing Str      | ucture        |               |                        |              |                        |                     |                  |
| Er           | ombustion I<br>mission Sou | Fuels<br>rces (ES)   | En                | nission Source                            | s (ES) Cla   | ssification   |               |                        |              |                        |                     |                  |
| Rep          | Proces                     | s Referen            | nces              |                                           | - ()         |               |               |                        |              |                        | ×                   | Click to         |
| Dat          |                            |                      |                   |                                           |              |               |               |                        |              |                        |                     | open the         |
| Prir         |                            | Permit               | Permit            | Permit Device                             | AER          |               | ES            | Source                 |              |                        | 13                  | initiated        |
| Rep          | A/N                        | No                   | Device ID         | Description                               | Device ID    | ES Name       | Group<br>Name | Category               | Emissions?   | Equipment              | Status              | Process to       |
|              | 312183                     | D96650               | D19               | BOILER (5-20<br>MMBTU/HR) NAT<br>GAS ONLY | ES 33        | Boiler #2     |               | External<br>Combustion | Y            | Boiler <10<br>MMBTU/HR | Work in<br>progress | Report           |
|              |                            | Pro                  | cess ID           | Source Group                              | )            | Process/Mater | ial/Fuel I    | Name                   | Status       | Operatio               | on Type             | Emissions        |
|              | Op                         | er                   | P1                | External Combust                          | ion          |               |               |                        | Work in proc | gress roul             | tine                | (see next slide) |
|              | Add                        | Process/             | Material/         | Fuel                                      |              |               |               |                        |              |                        |                     |                  |
|              |                            |                      |                   |                                           |              |               |               |                        |              |                        |                     |                  |
|              |                            |                      |                   |                                           |              |               |               |                        |              |                        | ОК                  |                  |

# **Switch from ES to Process**

| South Coas                                                                                                    | t                        |                                           |                          |                    |            |                |         | Loj          | TEST<br>gout   Edit Prof |            |
|----------------------------------------------------------------------------------------------------|--------------------------|-------------------------------------------|--------------------------|--------------------|------------|----------------|---------|--------------|--------------------------|------------|
| Air Quality                                                                                                    | -<br>Manag               | ement Dist                                | trict                    |                    |            |                |         |              |                          |            |
| ER Home Access Facility F                                                                                                    | Facility Hom             | e                                         |                          |                    |            |                |         | III          | 🖶 🔒                      | ?          |
|                                                                                                    |                          |                                           |                          |                    |            | Facility ID:   | 999921  | · ABC · Re   | porting period           | l: 2016    |
| acility ID: 999921                                                                                                    | « Back                   | to Emission Sourc                         | e Proces                 | s Referen          | ce -       |                |         |              |                          |            |
| Facility Information External Combustion                                                                                                    |                          |                                           |                          |                    |            |                |         |              |                          |            |
| Build Reporting Structure<br>Combustion Fuels       Please provide specific information for every process associated with your external combustion Emission<br>Sources including usage, emission factor and control efficiency (if any). You must select Fuel and<br>throughput units before reporting emissions. Detail instructions are available by clicking on Help icon in<br>the tool bar. |                          |                                           |                          |                    |            |                |         |              |                          | on<br>n in |
| Combustion                                                                                                    | Step 1:                  | Process                                   |                          |                    |            |                | 1       | Optional     | : Mark as Com            | pleted     |
| Internal Combustion                                                                                                    |                          |                                           |                          |                    |            |                |         |              |                          |            |
| Use of organics                                                                                                    |                          | AER Device ID                             | evice ID                 | A/N                | Process ID | Rule #         | Ec      | quipment     | Fuel                     |            |
| Spray Coating/Spray Booth                                                                                                    | <u>open</u> E            | 533                                       | D1                       | 7                  | 312183     | P1             |         | Boiler «     | (10 MMBTU/HR             |            |
| Other Use of Organics                                                                                                    |                          |                                           |                          |                    |            |                |         | cuck here i  | to <u>detete</u> this p  | TOCESS.    |
| Storage Lanks                                                                                                    | Step 2:                  | Throughput                                |                          |                    |            |                |         |              |                          |            |
| Other Processes                                                                                                    |                          | terminal Theory                           | haut                     |                    | Criteral   | Taula Theau    | haut    |              | CHC Through              |            |
| Process Upset                                                                                                    | 0000                     | Annual Throug                             | Input                    |                    | criteri    | a/ Loxic Throu | subur   |              | GHG Throughp             | ut         |
| mmaries                                                                                                    | open                     |                                           |                          |                    |            |                |         |              |                          |            |
| ta Validation                                                                                                    | Step 3:                  | Criteria Emissi                           | ons (lbs                 | 5)                 |            |                | Use Def | ault Emissio | on Factors if ava        | ailable.   |
| int Facility Report                                                                                                    |                          |                                           |                          |                    |            |                |         |              |                          |            |
| cel Reports                                                                                                    |                          | Pollutant                                 | EF                       | Unit               |            | EF Data        | Source  |              | Emission                 | s          |
| port Submission                                                                                                    | Open                     | VOC                                       |                          | lbs /              |            |                |         |              |                          |            |
|                                                                                                    | <u>Open</u>              | NOX                                       |                          | lbs /              |            |                |         |              |                          |            |
|                                                                                                    | Open                     | SOX                                       |                          | lbs /              |            |                |         |              |                          |            |
|                                                                                                    | open                     | open CO                                   |                          | 105 /              |            |                |         |              |                          |            |
|                                                                                                    | Open                     | PM                                        |                          | lbs /              |            |                |         |              |                          |            |
|                                                                                                    | Open<br>Step 4:          | PM<br>Toxic (TAC/OD                       | C) Emis                  | sions (lb          | s)         |                |         |              |                          |            |
|                                                                                                    | Open<br>Step 4:          | PM<br>Toxic (TAC/OD<br>TAC/ODC Grou       | C) Emis<br>19            | sions (lb<br>CAS # | s)<br>EF   | Unit           | EF Dat  | a Source     | Emissi                   | ions       |
|                                                                                                    | Open<br>Step 4:<br>Add N | PM<br>Toxic (TAC/OD<br>TAC/ODC Grou<br>ew | C) Emis<br><sup>"p</sup> | sions (lb<br>CAS # | s)<br>EF   | Unit           | EF Dat  | a Source     | Emiss                    | ions       |

« Back to Emission Source Process Reference

## **Access Emissions Worksheets**

Click on "Report Process/Emissions" to see a list of all worksheets that were assigned based on information provided on Emission Sources section

| South Coas                                                                                     | TEST<br>Logout   Edit Profile<br>Management District                                                                                                    |    |
|------------------------------------------------------------------------------------------------|----------------------------------------------------------------------------------------------------|----|
| AER Home Access Facility F                                                                     | acility Home 🖩 🖶 😭 🤅                                                                                                    | )  |
|                                                                                                | Facility ID: 999921 - ABC - Reporting period: 201                                                                                                    | 6  |
| Facility ID: 999921                                                                            | Report Process/Emissions                                                                                                    |    |
| Facility Information<br>Build Reporting Structure<br>Combustion Fuels<br>Emission Sources (ES) | This section contains worksheets for reporting your processes, throughput (usage of materials/fuels),<br>emission factors, and other activity data, and calculating emissions for all emissions sources identified in<br>"Set-up Reporting Structure". |    |
| Report Process/Emissions                                                                       | External Combustion (2) 07                                                                                                    | EN |
| Combustion                                                                                     | Internal Combustion (1) OF                                                                                                    | EN |
| External Combustion                                                                            | Other Processes (1) OF                                                                                                    | EN |
| Use of organics                                                                                |                                                                                                    |    |
| Spray Coating/Spray Booth                                                                      |                                                                                                    |    |
| Other Use of Organics                                                                          |                                                                                                    |    |
| Storage Tanks                                                                                  |                                                                                                    |    |
| Fugitive Components                                                                            |                                                                                                    |    |
| Other Processes                                                                                |                                                                                                    |    |
| Process Upset                                                                                  |                                                                                                    |    |
| Summaries<br>Data Validation                                                                   |                                                                                                    |    |
| Print Facility Report                                                                          |                                                                                                    |    |
| Excel Reports                                                                                  |                                                                                                    |    |
| Report Submission                                                                              |                                                                                                    |    |
|                                                                                                |                                                                                                    |    |

Click on the worksheet you want to work on. If you click on Internal Combustion... (see next slide)

## **Internal Combustion Process List**

By clicking on each worksheet name, a list of all processes for the worksheet will be displayed.

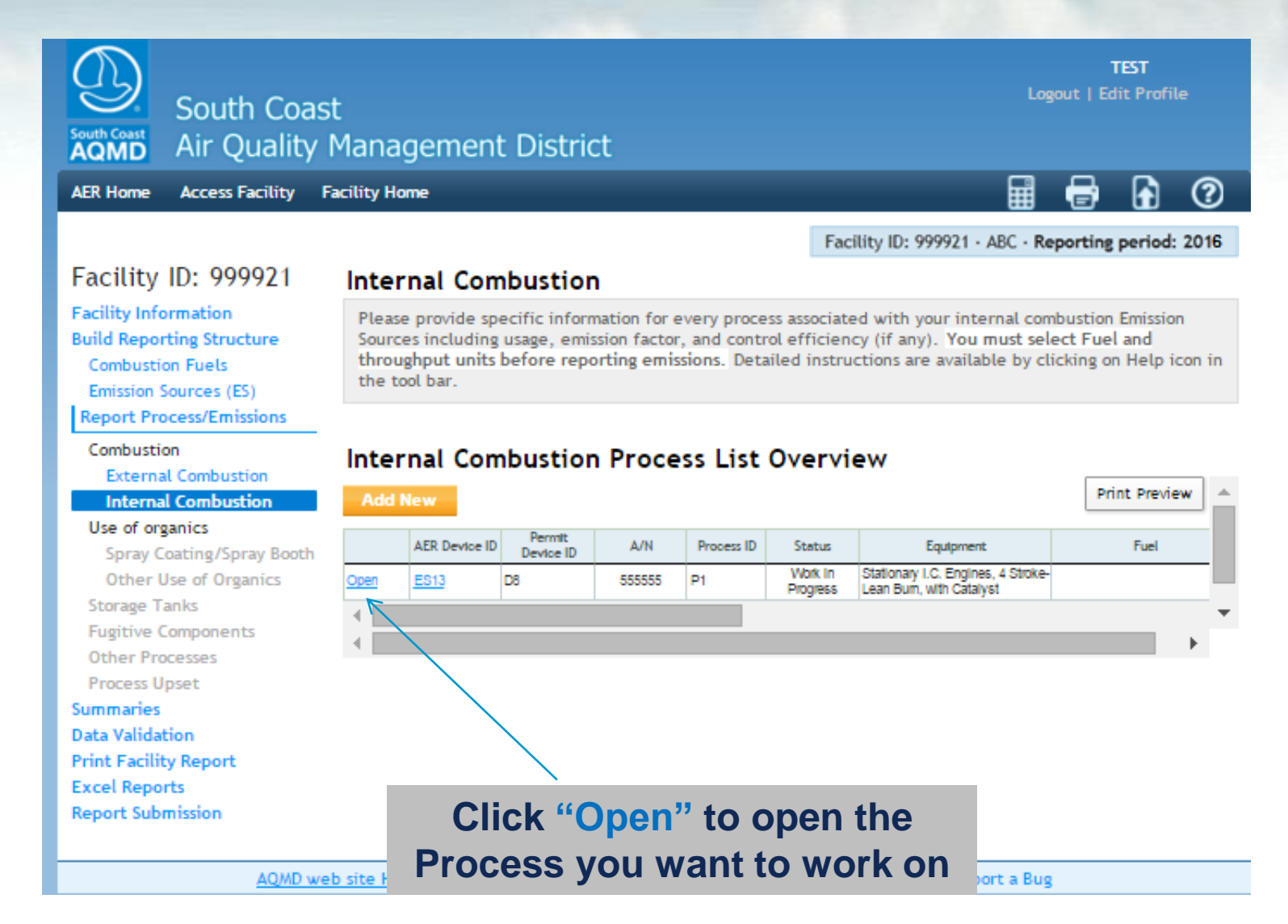

## **Worksheet Organization**

Each worksheet has the following that need to be completed in this order:

- 1) First Complete the Process (select fuel or activity or material type),
- 2) Enter fuel usage or throughput and specify units,
- 3) For combustion worksheets, toxic defaults are automatically assigned (after you select fuel type). For criteria and GHG defaults, you have to click on "Use Default Emission Factors..."
- 4) For other worksheets, select pollutant and enter Emission Factor and Emission Factor Data Source
- 5) Emissions will be calculated and displayed for each process.
- 6) Review Summaries in summary tables

## **Worksheet Main Sections**

Please provide specific information for every process associated with your internal combustion Emission

Sources including usage, emission factor, and control efficiency (if any). You must select Fue and

AER Home Access Facility

Facility Home

Internal Combustion

Facility ID: 999921 · ABC · Reporting period: 2016

₽

8

0

### Facility ID: 999921

### Facility Information **Build Reporting Structure** Combustion Fuels Emission Sources (ES) Report Process/Emissions Combustion External Combustion

Internal Combustion

### Use of organics

Spray Coating/Spray Booth Other Use of Organics Storage Tanks Fugitive Components Other Processes Process Upset Summaries Data Validation Print Facility Report Excel Reports Report Submission

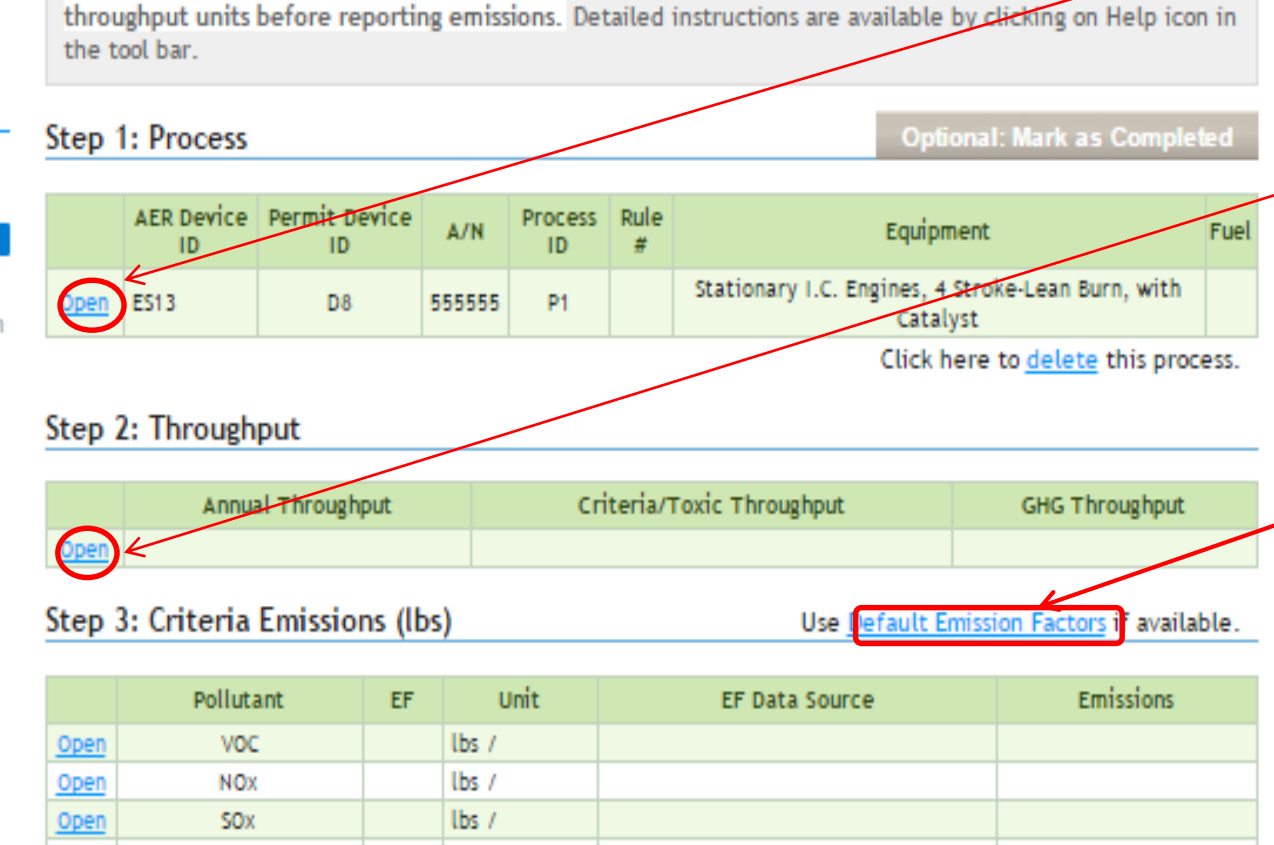

Step 1) Process Info: Click Open to complete

Step 2) Throughput Info: **Click Open to** complete

Step 3) Default Emission **Factors will** assign criteria and GHG defaults (if available) 36

## **Process Information**

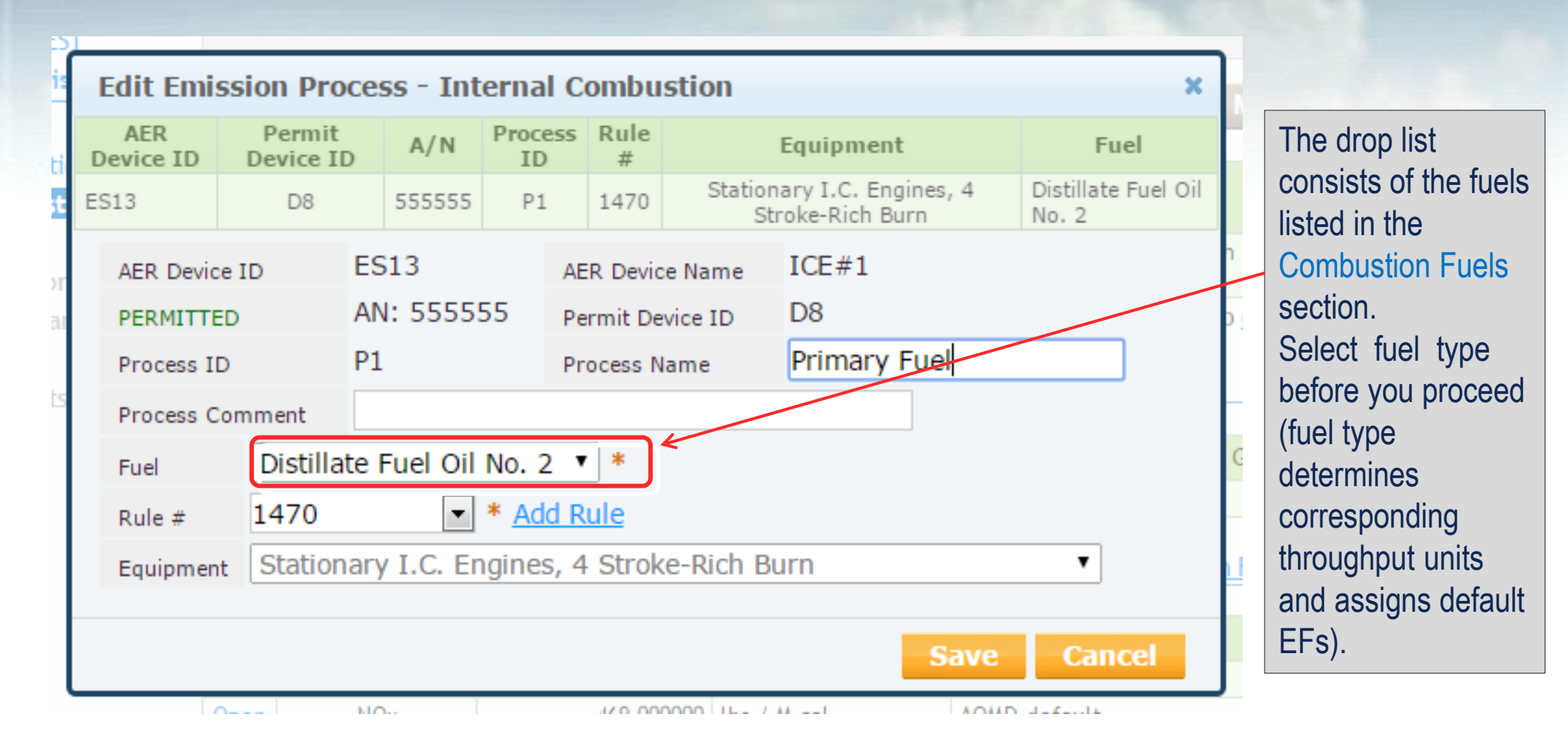

## Throughput

### Based on fuels selected, different options for throughput units will be offered:

| Edit Throug                                                                                                    | ghput Informa            | tion - In | ternal Con    | nbustio   | n                                               |                              | ×                      |  |  |
|----------------------------------------------------------------------------------------------------|--------------------------|-----------|---------------|-----------|-------------------------------------------------|------------------------------|------------------------|--|--|
| AER Device<br>ID                                                                                                    | Permit Device<br>ID      | A/N       | Process<br>ID | Rule<br># | Equipment                                       |                              | Fuel                   |  |  |
| ES13                                                                                                    | D8                       | 555555    | P1            | 431.1     | Stationary I.C. Engines, 4 Stroke-L<br>Catalyst | Distillate Fuel Oil No.<br>2 |                        |  |  |
| Ann                                                                                                    | ual Throughput           |           |               | Crite     | ria/Toxic Throughput                            | GHG                          | Throughput             |  |  |
| 2,00                                                                                                    | 00.0000000 bbl           |           |               |           | 84.000000 M gal                                 | 84.                          | 000.00 gal             |  |  |
| Fuel Usage (Annual Throughput)       2,000.0000000 × * bbl × *         Throughput Type       Input × *         Fuel Usage Comment       Optional Comment         Save       Cancel |                          |           |               |           |                                                 |                              |                        |  |  |
| ive to list th<br>roughput u<br>save.                                                                                                    | nroughput<br>inits, then |           |               |           | Yo                                              | u can al<br>optiona          | so provide<br>Il data. |  |  |

### Application will automatically convert throughput to units needed to calculate criteria and GHG emissions.

### Step 2: Throughput

You

and

|             | Annual Throughput | Criteria/Toxic Throughput | GHG Throughput |
|-------------|-------------------|---------------------------|----------------|
| <u>Open</u> | 2,000.0000000 ьы  | 84.000000 M gal           | 84,000.00 gal  |

## **Using Criteria & GHG Defaults**

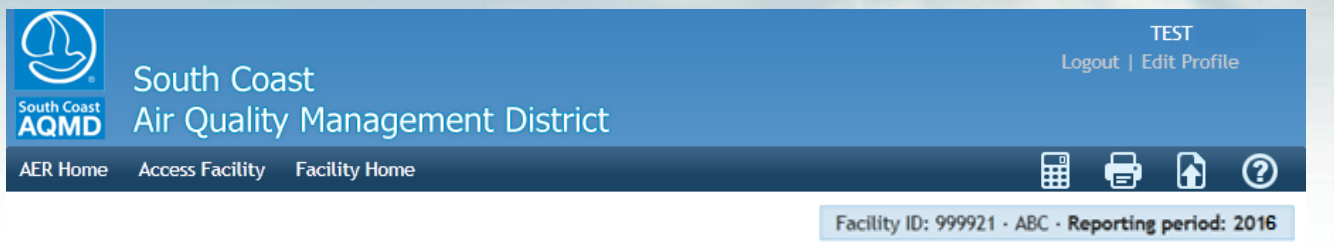

### Facility ID: 999921

Facility Information Build Reporting Structure Combustion Fuels Emission Sources (ES) Report Process/Emissions

Combustion

External Combustion

#### Internal Combustion Use of organics

Spray Coating/Spray Booth Other Use of Organics Storage Tanks Fugitive Components Other Processes Process Upset Summaries Data Validation Print Facility Report Excel Reports Report Submission Please provide specific information for every process associated with your internal combustion Emission Sources including usage, emission factor, and control efficiency (if any). You must select Fuel and throughput units before reporting emissions. Detailed instructions are available by clicking on Help icon in the tool bar.

#### Step 1: Process

|             | AER Device<br>ID                   | Permit<br>Device ID | A/N    | Process<br>ID | Rule # | Equipment                                                     | Fuel                         |  |  |  |  |
|-------------|------------------------------------|---------------------|--------|---------------|--------|---------------------------------------------------------------|------------------------------|--|--|--|--|
| <u>Open</u> | ES13                               | D8                  | 555555 | P1            | 1110.2 | Stationary I.C. Engines, 4 Stroke-Lean<br>Burn, with Catalyst | Distillate Fuel Oil<br>No. 2 |  |  |  |  |
|             | Click here to delete this process. |                     |        |               |        |                                                               |                              |  |  |  |  |

**Optional: Mark as Completed** 

#### Step 2: Throughput

Internal Combustion

| Annual Throughput                | Criteria/Toxic Throughput | GHG Throughput                |
|----------------------------------|---------------------------|-------------------------------|
| Open 2,000.0000000 bbl           | 84.000000 M gal           | 84,000.00 gal                 |
| Step 3: Criteria Emissions (lbs) | Use Default En            | nission Factors if Ivailable. |

|             | Pollutant | EF | Unit        | EF Data Source | Emissions |
|-------------|-----------|----|-------------|----------------|-----------|
| <u>Open</u> | VOC       |    | lbs / M gal |                |           |
| Open        | NOx       |    | lbs / M gal |                |           |
| <u>Open</u> | SOx       |    | lbs / M gal |                |           |
| Open        | CO        |    | lbs / M gal |                |           |
| <u>Open</u> | PM        |    | lbs / M gal |                |           |

### Step 4: Toxic (TAC/ODC) Emissions (lbs)

|      | TAC/ODC Group | CAS # | EF         | Unit        | EF Data Source | Emissions  |
|------|---------------|-------|------------|-------------|----------------|------------|
| Open | Benzene       | 71432 | 1.86300e-1 | lbs / M gal | AQMD default   | 1.56492e+1 |

Click on Default Emission Factors to populate criteria and GHG defaults, if available.

## **Entering Site Specific EF**

To enter specific EF, select pollutant, un-check Use Default, enter specific EF value and select Emissions Factor Data Source. The other data fields are optional.

| Open Crite       | ria Emission li     | nformat   | ion - Interi  | nal Com | nbustion                                        |                | ×                            |                |
|------------------|---------------------|-----------|---------------|---------|-------------------------------------------------|----------------|------------------------------|----------------|
| AER Device<br>ID | Permit Device<br>ID | A/N       | Process<br>ID | Rule #  | Equipment                                       |                | Fuel                         |                |
| ES13             | D8                  | 555555    | P1            | 1110.2  | Stationary I.C. Engines, 4 Stroke-L<br>Catalyst | ean Burn, with | Distillate Fuel Oil No.<br>2 |                |
| Ann              | ual Throughput      |           |               | Criter  | ia/Toxic Throughput                             | GHG            | Throughput                   |                |
| 2,00             | 00.0000000 bbl      |           |               | 5       | 84.000000 M gal                                 | 84,            | 000.00 gal                   |                |
| Throughput       | used to calculate e | missions: | 84.000000 M   | gal     |                                                 |                |                              | Emissions are  |
| Pollutant        |                     | NOx -     | Nitrogen C    | Dxides  |                                                 |                |                              | automatically  |
| Emission Fa      | actor (EF)          | 6.000     | 00e+1         |         | * lbs/M gal                                     |                |                              | calculated     |
|                  |                     | 🗆 U:      | se default    |         |                                                 |                |                              | and            |
|                  |                     | 🗹 RI      | ECLAIM        |         |                                                 |                |                              | transferred to |
| Emission Fa      | actor Comment       |           |               |         |                                                 |                | ^                            | summaries.     |
|                  |                     | _         |               |         |                                                 |                |                              |                |
| Emission Fa      | actor Data Source   | Sourc     | e Test        |         |                                                 |                | ✓ *                          |                |
| Emissions        | ons 5.04000e+3 lbs  |           |               |         |                                                 |                |                              |                |
|                  |                     |           |               |         |                                                 |                |                              |                |
|                  |                     |           |               |         |                                                 | Sav            | e Cancel                     |                |

## **Choose Different Worksheets**

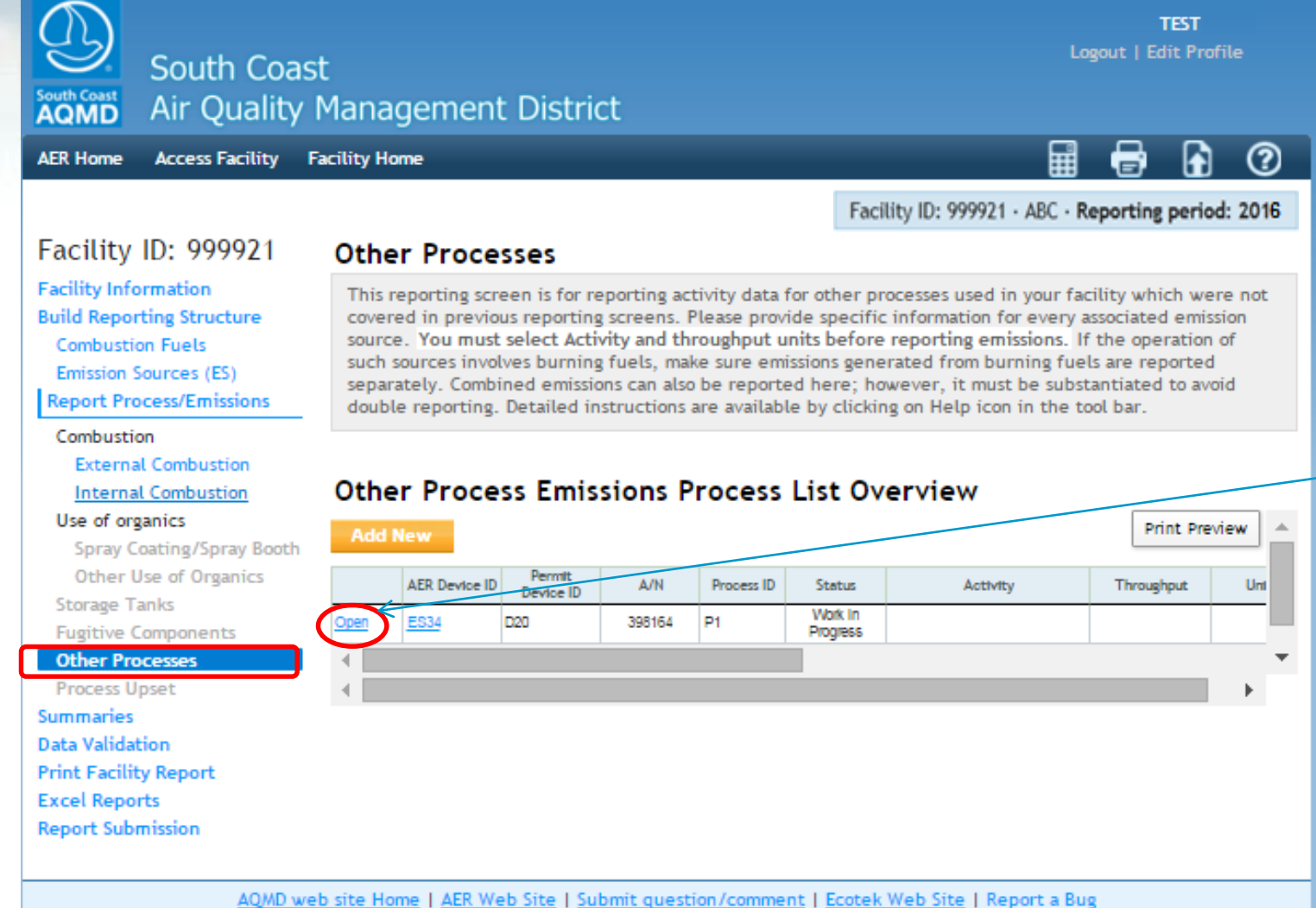

Select different worksheet from the left menu. To select process, click on Open.

## **General Worksheet Approach**

Facility ID: 999921 · ABC · Reporting period: 2016

#### Facility ID: 999921 Other Processes

Facility Information **Build Reporting Structure** Combustion Fuels Emission Sources (ES) Report Process/Emissions

### Combustion

External Combustion Internal Combustion Use of organics Spray Coating/Spray Booth Other Use of Organics Storage Tanks Fugitive Components Other Processes Process Upset Summaries Data Validation Print Facility Report

Excel Reports

Report Submission

This reporting screen is for reporting activity data for other processes used in your facility which were not covered in previous reporting screens. Please provide specific information for every associated emission source. You must select Activity and throughput units before reporting emissions. If the operation of such sources involves burning fuels, make sure emissions generated from burning fuels are reported separately. Combined emissions can also be reported here; however, it must be substantiated to avoid double reporting. Detailed instructions are available by clicking on Help icon in the tool bar-

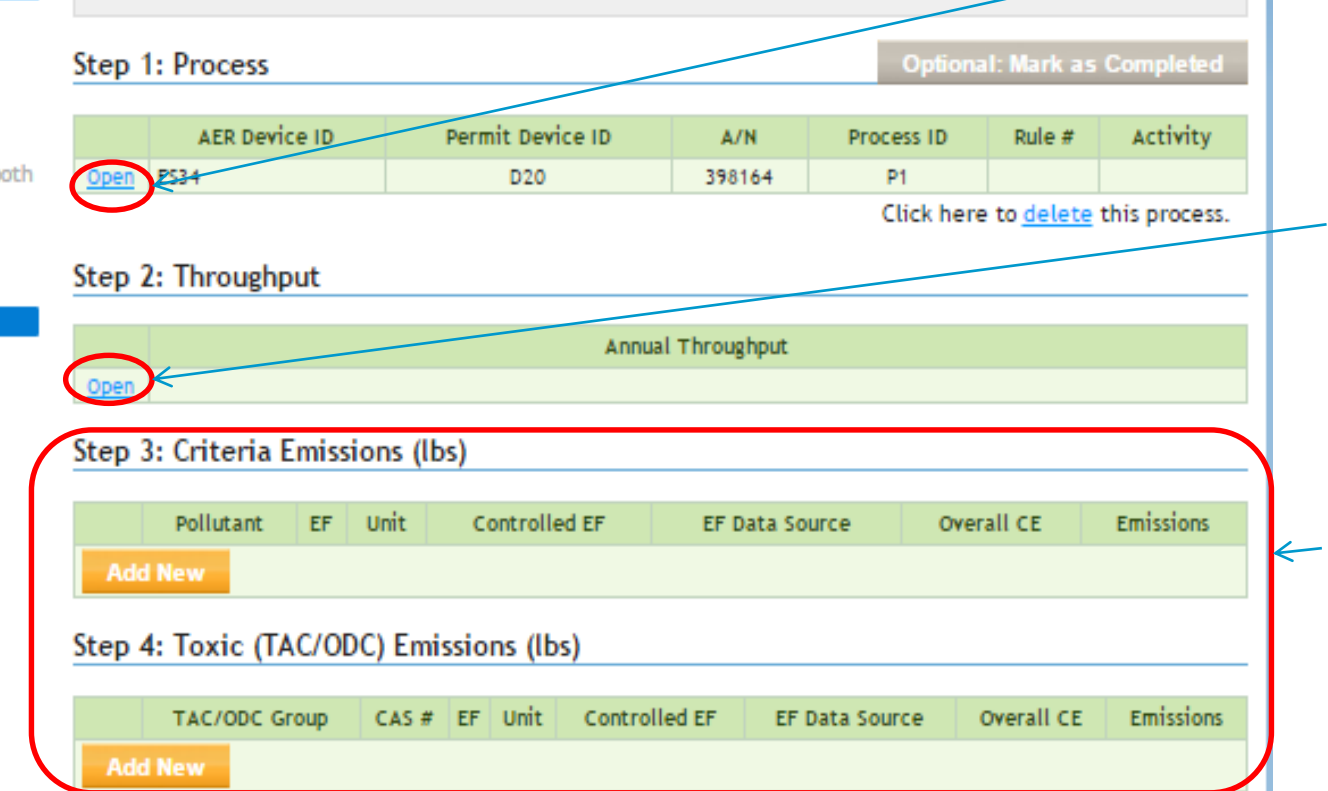

Step 1) Process info: Click Open to complete

Step 2) Throughput info: Click Open to complete

Step 3) **Emissions: Click** Add New to select pollutant or TAC and complete. For example: select VOC for pollutant and enter data for VOC

## **Entering VOC Data**

Select pollutant, enter EF, EF Data Source, and Overall Control Efficiency, if any. Emissions will be automatically calculated and transferred.

| Open Criteria Emission Information - Other Processes |                 |                     |        |               |            |                                                                                          |   |  |  |
|------------------------------------------------------|-----------------|---------------------|--------|---------------|------------|------------------------------------------------------------------------------------------|---|--|--|
| A                                                    | ER Device<br>ID | Permit Device<br>ID | A/N    | Process<br>ID | Rule<br>#  | Activity                                                                                 |   |  |  |
| ES                                                   | 36              | D22                 | 537024 | P1            | 1469       | Metals and Alloys : Finishes : Chromium Plating : Hard Chromium -<br>Electroplating Tank |   |  |  |
|                                                      |                 |                     |        |               | Ann        | ual Throughput                                                                           |   |  |  |
|                                                      |                 |                     |        |               | 200.00     | 00000 1000 Amp-hr                                                                        |   |  |  |
|                                                      | Pollutant       |                     | Voc    | *             |            |                                                                                          |   |  |  |
| Emission Factor (EF)                                 |                 |                     | 1.200  | 000+0         |            | * lbs/1000 Amp-hr                                                                        |   |  |  |
|                                                      |                 |                     |        | ontrolled E   | F value    |                                                                                          |   |  |  |
|                                                      |                 |                     | (m     | ark checkbox  | if EF list | ed represents EF determined after control)                                               |   |  |  |
|                                                      | Overall Con     | trol Efficiency     | 0.800  | 00            |            |                                                                                          |   |  |  |
|                                                      | Emission Fa     | actor Comment       |        |               |            |                                                                                          |   |  |  |
|                                                      | Emission Fa     | actor Data Source   | MSD    | S             |            | *                                                                                        | ) |  |  |
|                                                      | Emissions       |                     | 4.800  | 00e+1 lbs     |            |                                                                                          |   |  |  |
|                                                      |                 |                     |        |               |            | Save Cancel                                                                              |   |  |  |

## **Review Summaries**

#### AER Home Access Facility Facility Home

### 🖩 🖶

Facility ID: 999921 · ABC · Reporting period: 2016

### Facility ID: 999921

Facility Information Build Reporting Structure Combustion Fuels Emission Sources (ES)

### Permitted Emissions Summary

Criteria Pollutants Summary

| Report Process/Emissions |
|--------------------------|
| Summaries                |

#### Criteria Pollutants

Toxic (TAC/ODC) Pollutants GHG Pollutants Fees Data Validation Print Facility Report Excel Reports Report Submission

|                                             | VOC         | SPOG   | NOx    | NOx          | SOx         | SOx    | CO          | РМ          |
|---------------------------------------------|-------------|--------|--------|--------------|-------------|--------|-------------|-------------|
|                                             | (tons)      | (tons) | (tons) | (tons)       | (tons)      | (tons) | (tons)      | (tons)      |
| External Combustion                         | <u>0.00</u> |        |        | <u>0.01</u>  | 0.00        |        | <u>0.01</u> | <u>0.00</u> |
| Internal Combustion                         | <u>1.58</u> |        |        | <u>19.70</u> | <u>0.01</u> |        | 4.28        | <u>1.41</u> |
| Spray Coating/ Spray<br>Booth               |             |        |        |              |             |        |             |             |
| Other Use of Organics                       |             |        |        |              |             |        |             |             |
| Storage Tanks                               |             |        |        |              |             |        |             |             |
| Fugitive Components                         |             |        |        |              |             |        |             |             |
| Other Process Emissions                     | 0.02        |        |        |              |             |        |             |             |
| Shutdown/ Startup/<br>Turnaround and Upsets |             |        |        |              |             |        |             |             |
| Total Permitted<br>Emissions                | 1.60        | 0.00   | 0.00   | 19.71        | 0.01        | 0.00   | 4.29        | 1.41        |

#### Non-Permitted Emissions Summary

|                                             | VOC    | SPOG   | NOx    | NOx<br>RECLAIM | SOx    | SOx<br>RECLAIM | CO     | РМ     |
|---------------------------------------------|--------|--------|--------|----------------|--------|----------------|--------|--------|
|                                             | (tons) | (tons) | (tons) | (tons)         | (tons) | (tons)         | (tons) | (tons) |
| External Combustion                         |        |        |        |                |        |                |        |        |
| Internal Combustion                         |        |        |        |                |        |                |        |        |
| Spray Coating/ Spray<br>Booth               |        |        |        |                |        |                |        |        |
| Other Use of Organics                       |        |        |        |                |        |                |        |        |
| Storage Tanks                               |        |        |        |                |        |                |        |        |
| Fugitive Components                         |        |        |        |                |        |                |        |        |
| Other Process Emissions                     |        |        |        |                |        |                |        |        |
| Shutdown/ Startup/<br>Turnaround and Upsets |        |        |        |                |        |                |        |        |
| Total Non-Permitted<br>Emissions            | 0.00   | 0.00   | 0.00   | 0.00           | 0.00   | 0.00           | 0.00   | 0.00   |

## **Summaries Cont.**

### AER Home Access Facility Facility Home

#### ⊞ ? (**-**)

Fee Kates

(\$/lbs)

⊦ee

Due

Facility ID: 999921 · ABC · Reporting period: 2016

### Facility ID: 999921

Facility Information **Build Reporting Structure** Combustion Fuels Emission Sources (ES) **Report Process/Emissions** Summaries Criteria Pollutants Toxic (TAC/ODC) Pollutants GHG Pollutants Fees Data Validation Print Facility Report

Excel Reports Report Submission

#### TAC Annual Emissions Emissions Subject to Fee TAC / ODC Reference Group (lbs) (lbs)

Toxic Air Contaminants (TAC) / Ozone Depleting Compounds (ODC) Emissions and Fees Summary

TAC/ODC Pollutants Summary

| 32 | Ammonia                                      | Reference | 2.48/41e+2 | 249                   | 0.03              | 7.47       |                      |
|----|----------------------------------------------|-----------|------------|-----------------------|-------------------|------------|----------------------|
| 1  | Asbestos                                     |           |            |                       |                   |            |                      |
| 2  | Benzene                                      | Reference | 1.56515e+1 | 16                    | 2.03              | 32.48      |                      |
| 3  | Beryllium                                    |           |            |                       |                   |            |                      |
| 4  | Butadiene [1,3]                              | Reference | 1.82616e   |                       |                   |            |                      |
| 5  | Cadmium                                      | Reference | 1.260006   | References            |                   |            | ×                    |
| 6  | Carbon tetrachloride                         |           |            |                       |                   |            |                      |
| 7  | Chlorinated dioxins and<br>dibenzofurans     |           | Z          | Reference             | Pr                | ocess      | Type Emissions (lbs) |
| 8  | 1,4-Dioxane                                  |           |            | ES13 P1               | Int               | ernal Con  | bustion 1.56492e+1   |
| 9  | Ethylene dibromide<br>{1,2-Dibromoethane}    |           |            | <u>ES33</u> <u>P1</u> | Ex                | ternal Cor | nbustion 2.28480e-3  |
| 10 | Ethylene dichloride<br>{1,2-Dichloroethane}  |           |            |                       |                   |            |                      |
| 11 | Ethylene oxide                               |           |            |                       |                   |            | OK                   |
| 12 | Formaldehyde                                 | Reference | 1.44997e   |                       | 0101109.10        |            |                      |
| 13 | Chromium, hexavalent (and compounds)         | Reference | 8.40000e-3 | 0                     | 8.02              | 0.00       |                      |
| 14 | Arsenic and Compounds<br>(inorganic)         | Reference | 1.34400e-1 | 0                     | 6.02              | 0.00       |                      |
| 15 | Lead compounds (inorganic)                   | Reference | 6.97200e-1 | 1                     | 2.03              | 2.03       |                      |
| 16 | Methylene chloride<br>{Dichloromethane}      |           |            |                       |                   |            |                      |
| 17 | Nickel                                       | Reference | 3.27600e-1 | 0                     | 4.00              | 0.00       |                      |
| 18 | Perchloroethylene<br>{Tetrachloroethene}     |           |            |                       |                   |            |                      |
| 19 | PAHs [PAH, POM]                              | Reference | 4.69571e+0 | 5                     | 6.02              | 30.10      |                      |
| 20 | Trichloroethylene                            |           |            |                       |                   |            |                      |
| 21 | Vinyl chlorid <del>e</del>                   |           |            |                       |                   |            |                      |
| 22 | Fluorocarbons (chlorinated)                  |           |            |                       |                   |            |                      |
| 23 | Methyl chloroform<br>{1,1,1-Trichloroethane} |           |            |                       |                   |            | 4 🗖                  |
|    |                                              |           |            | Fe                    | es due total (\$) | 245.69     | 45                   |

## Summaries Cont.

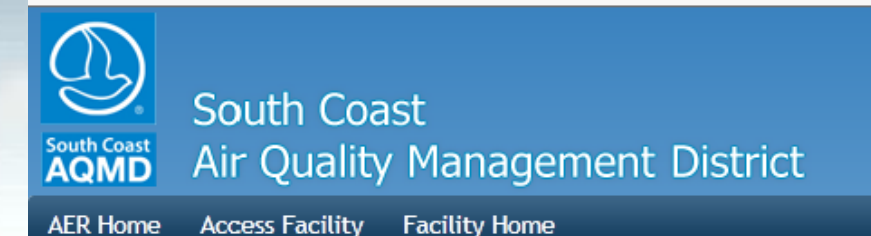

GHG Pollutants Summary

TEST out | Edit Profile

Ð

2

### Facility ID: 999921 · ABC · Reporting period: 2016

### Facility ID: 999921

| Facility Information                          |                             | /                                           |                     |                     |                                              |                                    |
|-----------------------------------------------|-----------------------------|---------------------------------------------|---------------------|---------------------|----------------------------------------------|------------------------------------|
| Build Reporting Structure<br>Combustion Fuels |                             | CO2<br>(excluding biogenic)<br>[metric ton] | CH4<br>[metric ton] | N2O<br>[metric ton] | CO2e<br>(excluding biogenic)<br>[metric ton] | CO2b<br>(biogenic)<br>[metric ton] |
| Report Process/Emissions                      | External Combustion         | 15.6                                        | 0.00                | 0.000               | 15.6                                         |                                    |
| Summaries                                     | Internal Combustion         | 857.4                                       | 0.03                | 0.010               | 860.2                                        |                                    |
|                                               | Spray Coating/ Spray Booth  |                                             |                     |                     |                                              |                                    |
| Criteria Pollutants                           | Other Use of Organics       |                                             |                     |                     |                                              |                                    |
| Toxic (TAC/ODC) Pollutants                    | Storage Tanks               |                                             |                     |                     |                                              |                                    |
| GHG Pollutants                                | Fugitive Components         |                                             |                     |                     |                                              |                                    |
| Fees                                          | Other Process Emissions     |                                             |                     |                     |                                              |                                    |
| Data Validation                               | Shutdown/Startup/Turnaround |                                             |                     |                     |                                              |                                    |
| Print Facility Report                         | and Upsets                  |                                             |                     |                     |                                              |                                    |
| Excel Reports                                 | Total Emissions             | 872.9                                       | 0.03                | 0.010               | 875.8                                        | 0.0                                |
| Report Submission                             |                             |                                             |                     |                     |                                              |                                    |

AQMD web site Home | AER Web Site | Submit question/comment | Ecotek Web Site | Report a Bug

## **Summaries Cont.**

### AER Home Access Facility Facility Home

Fees

### 🖶 🔒 😨

Facility ID: 999921 · ABC · Reporting period: 2016

### Facility ID: 999921 Facility Information Build Reporting Structure Combustion Fuels Emission Sources (ES) Report Process/Emissions Summaries

Criteria Pollutants Toxic (TAC/ODC) Pollutants GHG Pollutants Fees

Data Validation Print Facility Report Excel Reports Report Submission

|                       | Total Permitted<br>Emissions (tons) | Total Non-<br>Permitted<br>Emissions (tons) | Total RECLAIM<br>Emissions (tons) | Total<br>Emissions<br>(tons) | Total Emissions<br>Subject to Fees<br>(tons) | Emission Fees<br>Due |
|-----------------------|-------------------------------------|---------------------------------------------|-----------------------------------|------------------------------|----------------------------------------------|----------------------|
| Organic<br>Gasses     | 1.60                                | 0.00                                        | 0.00                              | 1.60                         | 0                                            | \$ 0.00              |
| Specific<br>Organics  | 0.00                                | 0.00                                        | 0.00                              | 0.00                         | 0                                            | \$ 0.00              |
| Nitrogen<br>Oxides    | 0.00                                | 0.00                                        | 19.71                             | 19.71                        | 20                                           | \$ 5,729.00          |
| Sulfur Oxides         | 0.01                                | 0.00                                        | 0.00                              | 0.01                         | 0                                            | \$ 0.00              |
| Carbon<br>Monoxide    | 4.29                                | 0.00                                        | 0.00                              | 4.29                         | 0                                            | \$ 0.00              |
| Particulate<br>Matter | 1.41                                | 0.00                                        | 0.00                              | 1.41                         | 0                                            | \$ 0.00              |

|    | Please write AER Facility ID#(s) and 2015 AER on the check                                  | \$ 4,474.69                       |
|----|---------------------------------------------------------------------------------------------|-----------------------------------|
| 8. | Amount Due (Line 6 + Line 7)                                                                | Late Payment Surcharge<br>\$ 0.00 |
|    |                                                                                             | Postmark Date<br>(WW/DD/YYYY)     |
| 7. | Late Payment Surcharge<br>(enter the postmark date to calculate the late payment surcharge) | Report Deadline<br>3/1/2016       |
| 6. | Balance Due (Line 3 - Line 4 - Line 5)                                                      | \$ 4,474.69                       |
| 5. | Installments Paid For 2015 (if any): Toxic Air Contaminants/Ozone Depleters                 | \$ 500.00                         |
| 4. | Installments Paid For 2015 (if any): All Criteria Pollutants                                | \$ 1,000.00                       |
| 3. | Total fees due                                                                              | \$ 5,974.69                       |
| 2. | Toxic air contaminants/ ozone depleter fees                                                 | \$ 245.69                         |
| 1. | Total emission fees for all criteria pollutants                                             | \$ 5,729.00                       |

## **Data Validation**

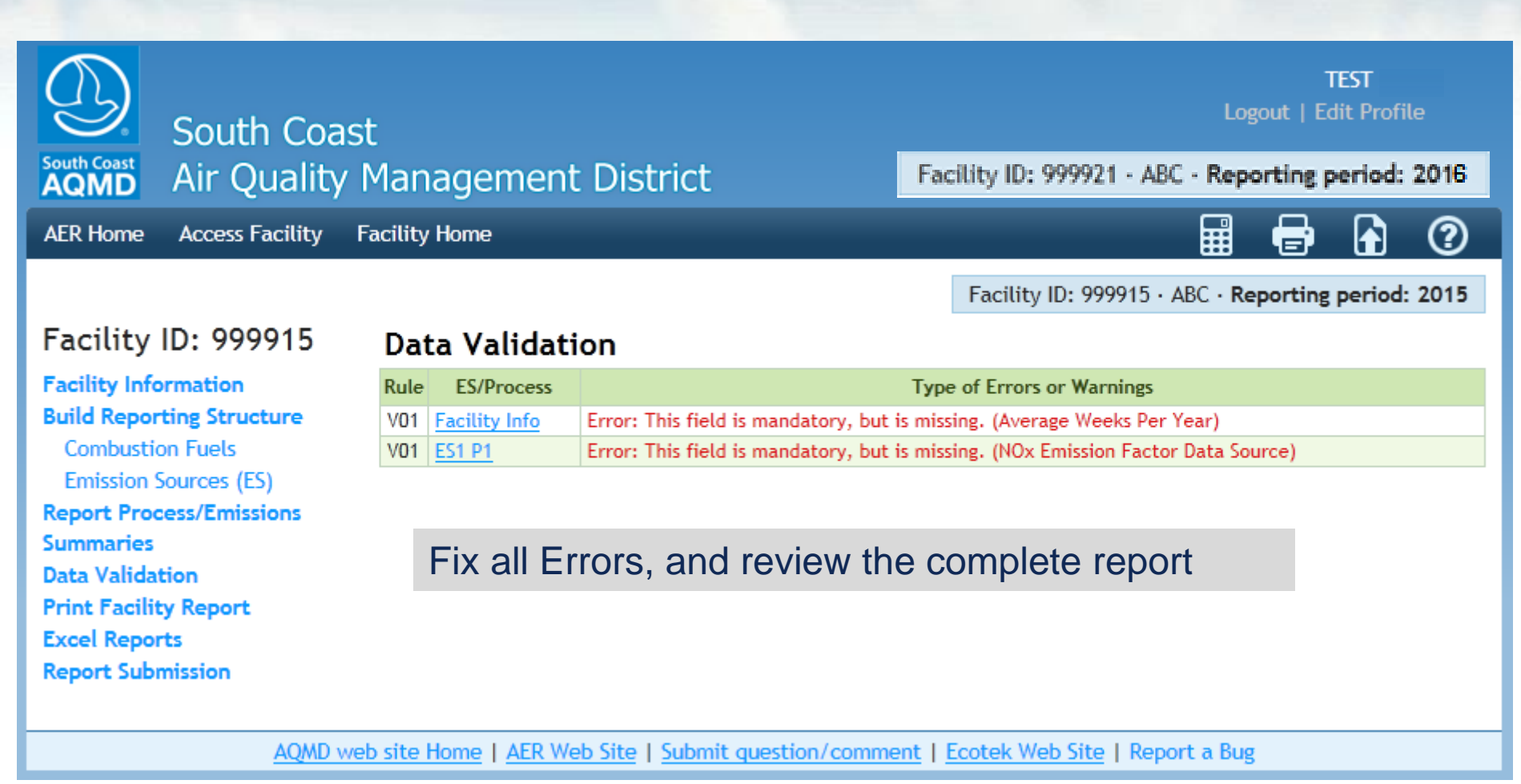

## **Submit Report**

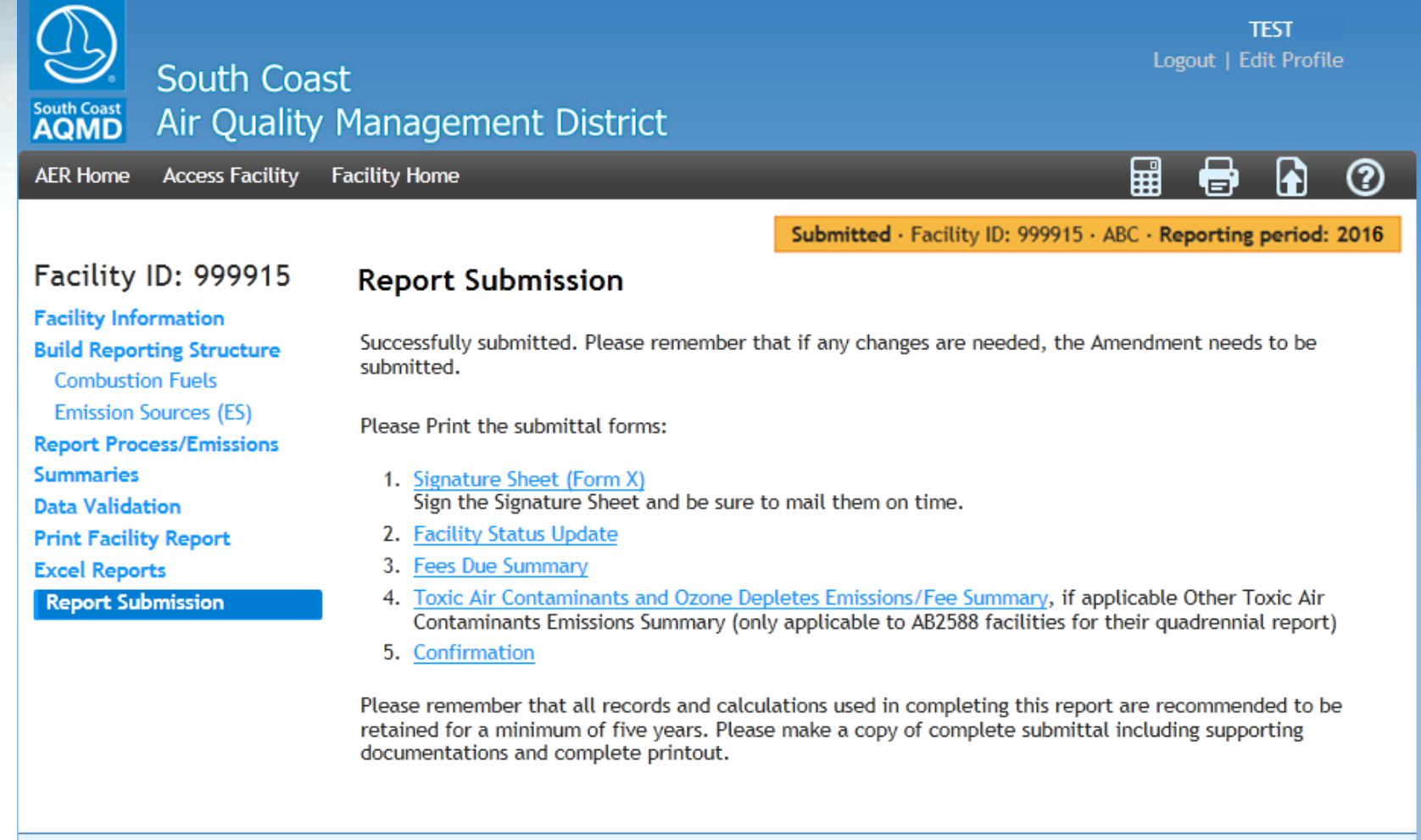

AQMD web site Home | AER Web Site | Submit question/comment | Ecotek Web Site | Report a Bug

## **Print Submittal Forms**

Please print the submittal forms, sign the Signature Sheet (a check for fees due, if applicable) and mail to the SCAQMD.

| South Cor                                                                                    | TEST<br>Logout   Edit Profile                                                                                                    |  |  |  |  |
|----------------------------------------------------------------------------------------------|----------------------------------------------------------------------------------------------------|--|--|--|--|
| South Coast<br>AQMD Air Quality                                                              | / Management District                                                                                                    |  |  |  |  |
| AER Home Access Facility                                                                     | Facility Home 🔡 🖶 👔 🧿                                                                                                    |  |  |  |  |
|                                                                                              | Submitted · Facility ID: 999915 · ABC · Reporting period: 2016                                                                                                    |  |  |  |  |
| Facility ID: 999915                                                                          | Report Submission                                                                                                    |  |  |  |  |
| Facility Information<br>Build Reporting Structure<br>Combustion Fuels                        | Successfully submitted. Please remember that if any changes are needed, the Amendment needs to be submitted.                                                                                                    |  |  |  |  |
| Report Process/Emissions                                                                     | Please Print the submittal forms:                                                                                                    |  |  |  |  |
| Summaries<br>Data Validation                                                                 | <ol> <li><u>Signature Sheet (Form X)</u></li> <li>Sign the Signature Sheet and be sure to mail them on time.</li> </ol>                                                                                                    |  |  |  |  |
| Print Facility Report                                                                        | 2. Facility Status Update                                                                                                    |  |  |  |  |
| Excel Reports<br>Report Submission                                                           | <ol> <li>Fees Due Summary</li> <li>Toxic Air Contaminants and Ozone Depletes Emissions/Fee Summary, if applicable Other Toxic Air<br/>Contaminants Emissions Summary (only applicable to AB2588 facilities for their quadrennial report)</li> <li>Confirmation</li> </ol> |  |  |  |  |
|                                                                                              | Please remember that all records and calculations used in completing this report are recommended to be retained for a minimum of five years. Please make a copy of complete submittal including supporting documentations and complete printout.                          |  |  |  |  |
| AQMD web site Home   AER Web Site   Submit guestion/comment   Ecotek Web Site   Report a Bug |                                                                                                    |  |  |  |  |